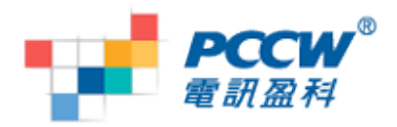

# Nokia Symbian S60 v5 Wi-Fi Browsing User Guide

### Smart Tips:

- If you want to use Wi-Fi for browsing:
  - You have to setup both browser & streaming player for Wi-Fi
  - Use Wi-Fi Wizard and click "Start Web Browsing"
  - If you choose to use "Group access point", remember to set the Wi-Fi access point with a higher priority than GPRS
- If moving out of a Wi-Fi coverage
  - When you are using "Group access point" to connect to Wi-Fi and moving out from Wi-Fi coverage, your handset may auto-switch from Wi-Fi to GPRS connection

# Setup for Wi-Fi browsing:

1. At idle page

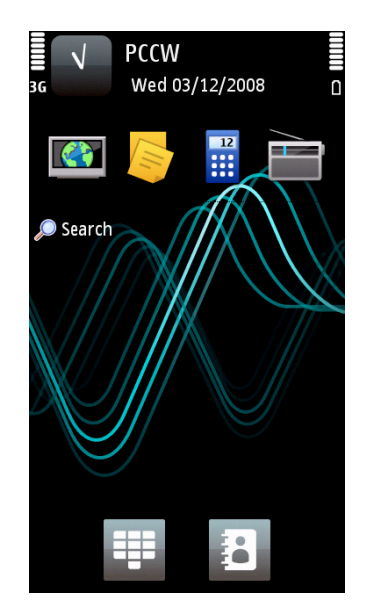

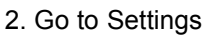

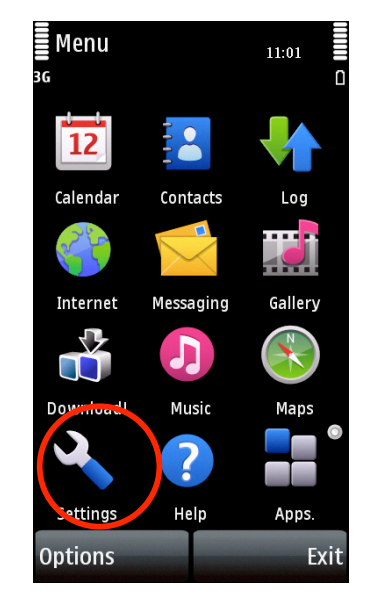

3. Choose "Connectivity"

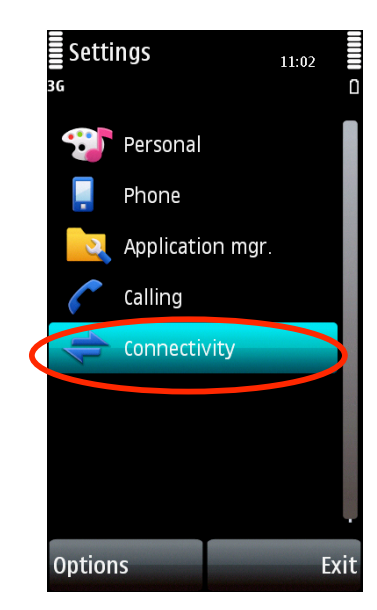

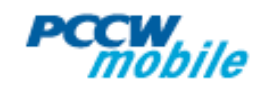

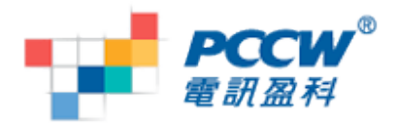

4. Choose "Wireless LAN"

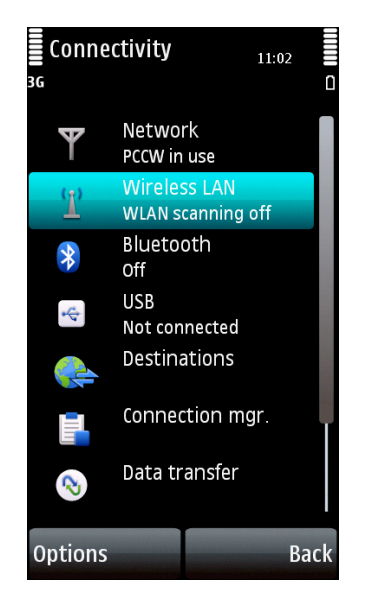

#### 7. Connecting via Netvigator Hotspot

| WLAN wizard 11:02<br>3G 5 netw. avail.         |          |  |  |  |
|------------------------------------------------|----------|--|--|--|
| <sup>(</sup> 光 <sup>)</sup> Netvigator Hotspot |          |  |  |  |
| newtechl<br>Unknown                            | en l     |  |  |  |
| PCCW1x 📽 🚛                                     |          |  |  |  |
| PCCW1xSR 📽 🚛                                   |          |  |  |  |
| Universities via PCCW 🦉 📶<br>Unknown           | 2014<br> |  |  |  |
| Connecting via 'Netvigator 🍇                   |          |  |  |  |
| Cano                                           | el       |  |  |  |

5. Handset will auto-detect available AP. Choose your AP (For example, Netvigator Hotspot)

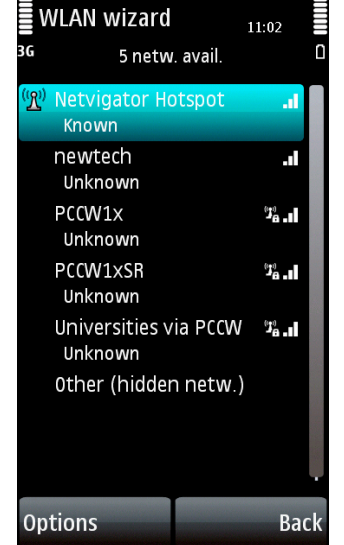

8. If you are connected to the AP, "Connected" will be shown

| ₩ V<br>3G | VLAN wizard<br>5 netw. avail.    | " <b>1</b> "<br>11:03 |    |
|-----------|----------------------------------|-----------------------|----|
| <b>P</b>  | Netvigator Hotspot<br>Connected  | .d                    |    |
|           | newtech<br>Unknown               | .1                    |    |
|           | PCCW1x<br>Unknown                | ن<br>۹                |    |
|           | PCCW1xSR<br>Unknown              | "Ja . I               |    |
|           | Universities via PCCW<br>Unknown | "Ja . I               |    |
|           | Other (hidden netw.)             | )                     | •  |
| Op        | tions                            | Ba                    | ck |

6. At the pop-up menu, choose "Connect".

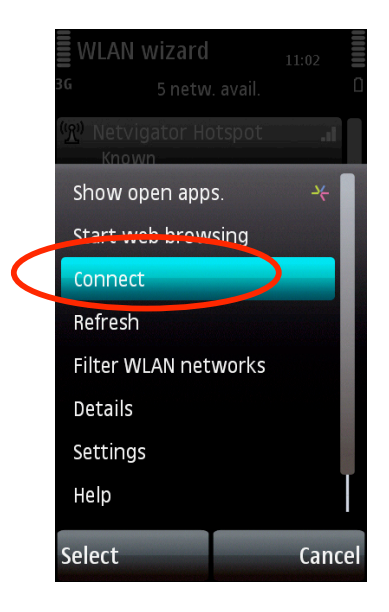

9. Click on the AP > it will pop-up a menu > choose "Start web browsing"

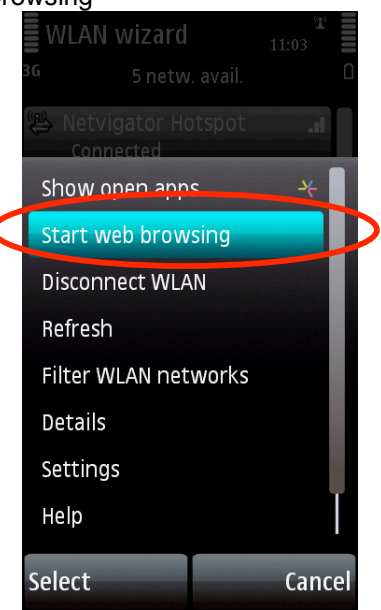

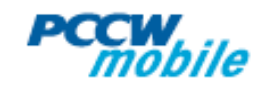

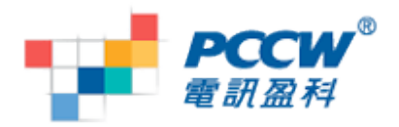

10. Login to the "Netvigator Hotspot" and enjoy internet browsing

| 3G n wPCCW WIFI                                                                                                    |  |  |  |  |
|----------------------------------------------------------------------------------------------------|--|--|--|--|
|                                                                                                    |  |  |  |  |
| 中文                                                                                                    |  |  |  |  |
| Login                                                                                                    |  |  |  |  |
| Please choose your user category:                                                                                                    |  |  |  |  |
| PCCW Wi-Fi Monthly plan users & Pay-As-You-Go users                                                                                                    |  |  |  |  |
| <ul> <li>Already registered for PCCW Wi-Fi monthly plan</li> <li>Pay according to usage</li> <li>@netvigatur.com, @hkstar.com, Business NETVBATOR<br/>customess, PCCW Mobile, Shalaa Card and NETVBATOR<br/>Wireless users</li> </ul> |  |  |  |  |
| O Prepaid & Wi-Fi Pass users                                                                                                    |  |  |  |  |
| 24-HOUR Pass & 30-DAY Pass     Free Access Pass     One-off prepaid users                                                                                                    |  |  |  |  |
| ${\sf O}^{\mbox{ Universities and Tertiary Institutes users}}$                                                                                                    |  |  |  |  |
| Next                                                                                                    |  |  |  |  |
| 30 days' free<br>PCCW Wi-Fi trial HK Government                                                                                                    |  |  |  |  |
| ≡ 😫 €                                                                                                    |  |  |  |  |
| Options Back                                                                                                    |  |  |  |  |

# Setup for streaming player

1. Choose Main Menu > Applications > RealPlayer.

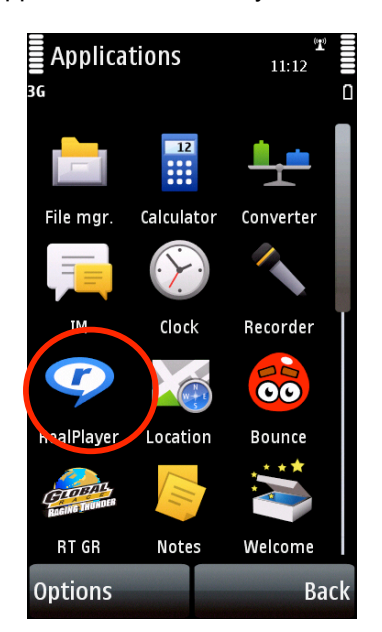

2. Choose "Options"

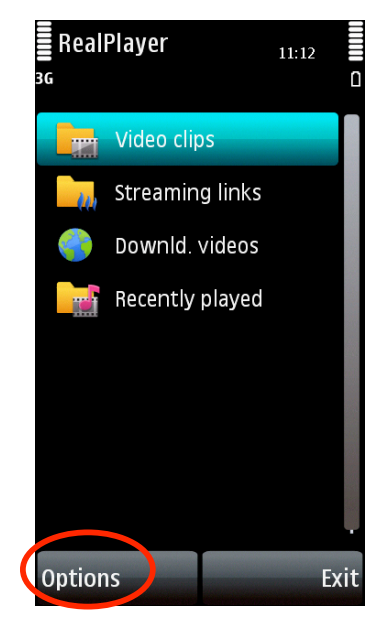

### 3. Choose "Settings"

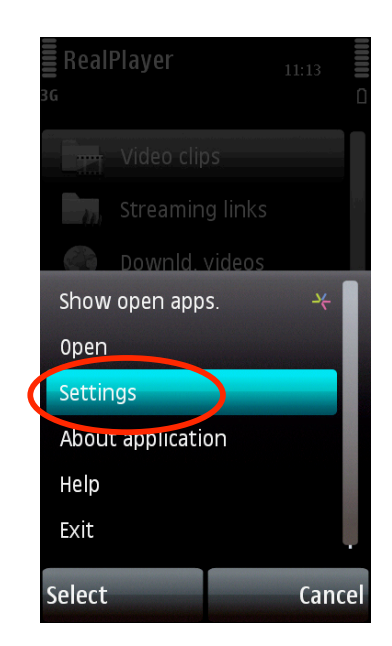

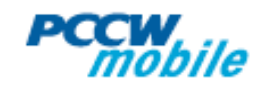

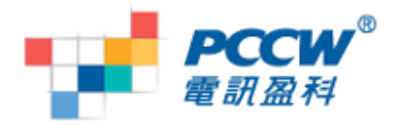

4. Choose "Streaming"

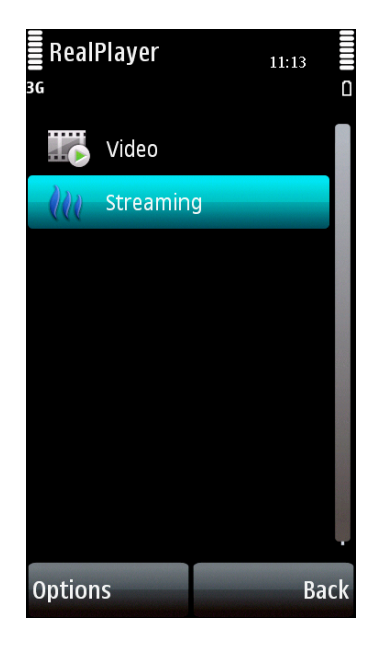

5. Choose "Network"

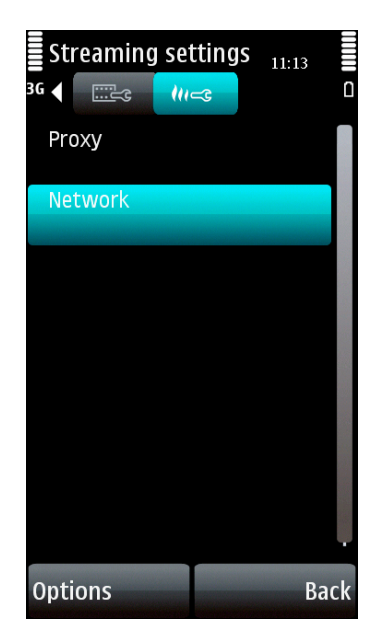

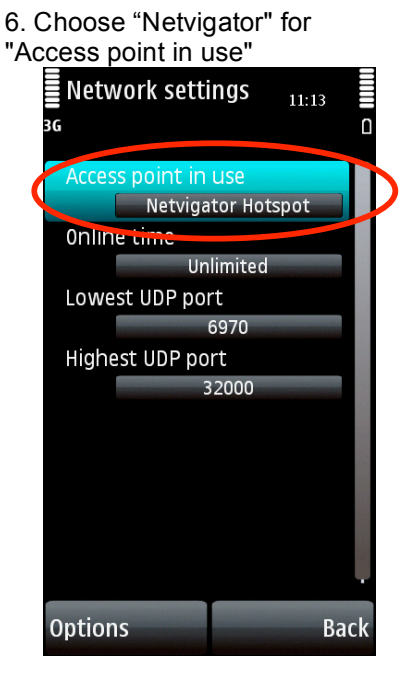

### How to know if you are using Wi-Fi for data connection?

1. Wi-Fi icon is shown on top of the screen.If double arrow is shown under the 3G icon, press "End" key to disconnect

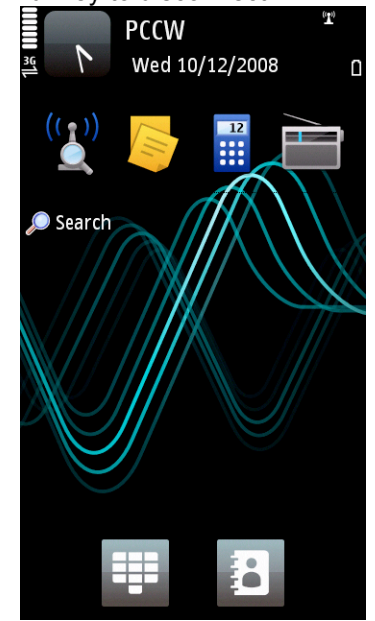

2. To check the active connection, choose "Settings"

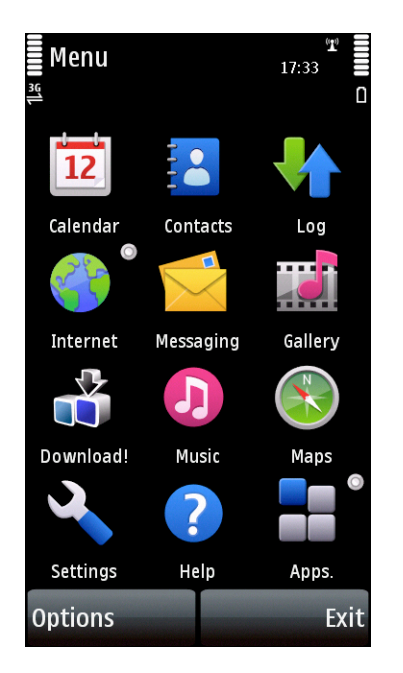

3. Choose "Connectivity"

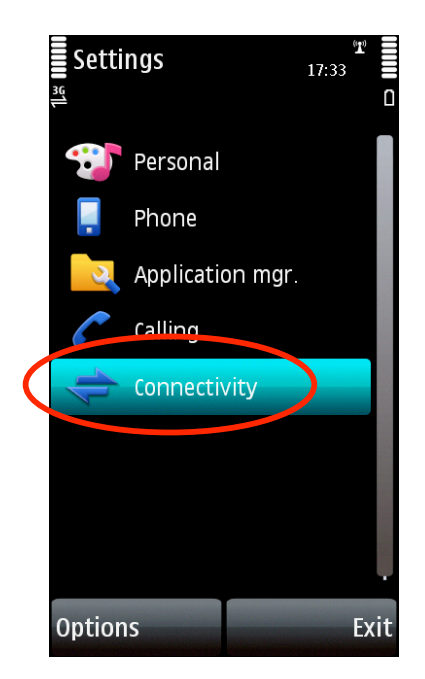

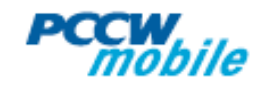

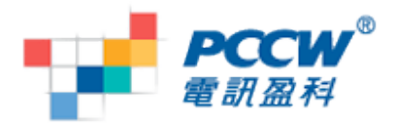

4. Choose "Connection mgr"

Connectivity 17:34 36 Bluetooth Off USB 4 Not connected Destinations Data transfer R Video sharing Admin. settings Options Back 5. If you see both 3G and Wi-Fi connection is on & you don't want to use 3G data, close the 3G data account.

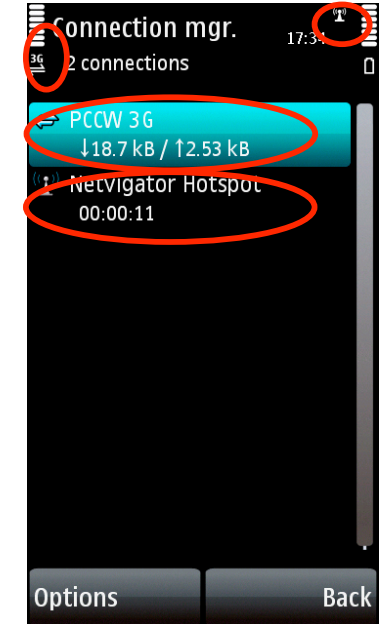

# FAQ:

- Q: Where can I find the WLAN wizard?
- A: Please go to Main Menu > Settings > Connectivity > Wireless LAN
- Q: Why PCCW CHANNELS streaming services cannot be played after connected to Wi-Fi? A: Please go to RealPlayer and change the default access point to "PCCW 3G streaming".
- Q: Can the Wi-Fi settings apply to all applications in this handset?
- A: No, it applies to the Browser & streaming player only.
- Q: Why I cannot use Wi-Fi to visit PCCW mobile CHANNELS?
- A: As PCCW CHANNELS require WAP setting with proxy, but Wi-Fi does not include such proxy, therefore users need to set "PCCW 3G" as default profile if you want to visit PCCW CHANNELS

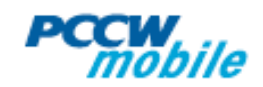

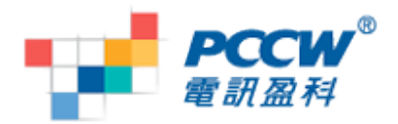

#### Q: What is "Group access point"?

A: "Group access point" is to group more than one access point into a same category, and the handset will connect to the access points according to their priority. In case the access point with higher priority fails to connect, then handset will retry with the next one. You can change the priority in "Use access point"

| <b>internet</b><br>ﷺ 3 access p Wirel | bearer:<br>less LAN l |   |
|---------------------------------------|-----------------------|---|
| Priority: 1                           | otspot                | > |
| PCCW 3G Priority: 2                   |                       | > |
| ← PCCW 3G Strea<br>Priority: 3        | aming                 |   |
| Options                               | Back                  |   |

Q: Where can I find the "Group access point"?

A: You can go to "Menu > Tools > Settings > Connection > Destinations. Only Browser can use the group access point feature at this moment

Q: Can I choose to confirm the access point every time? How do I know if my Wi-Fi setting is correct? A: For each access point, you can select "After confirmation" in the option "Use access point". You will be asked for confirmation whenever the handset connects to Wi-Fi.

| PCCW 3G        | 11:          | 33<br>D |           |
|----------------|--------------|---------|-----------|
| Access point n | ame          |         |           |
|                | pccw         |         |           |
| User name      |              |         |           |
|                | None         |         |           |
| Prompt passw   | ord          |         |           |
|                | No           |         |           |
| Password       |              |         |           |
|                | ****         |         |           |
| Authentication | า            |         |           |
|                | Normal       |         |           |
| Homepage       |              |         |           |
| http://w       | ap.pccwmob   | il      |           |
| Use access poi | nt           |         |           |
| After          | confirmation |         | $\supset$ |
| Options        |              | Back    |           |

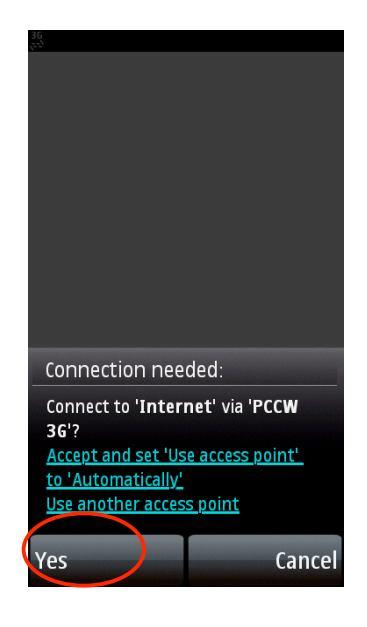

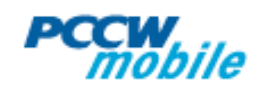